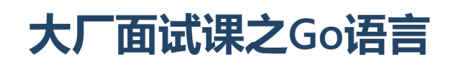

第34课:用户头像

同学们好!截至目前,我们已经将用户为自己选择的头像数据传送到后端微服务,也已经搭建好了基于 FastDFS和Nginx的文件服务器,而且就在上节课,我们也学会了在Go语言程序中将文件上传至文件服务 器的方法。对于《我家租房网》项目而言,是时候实现完整的用户头像上传功能了。

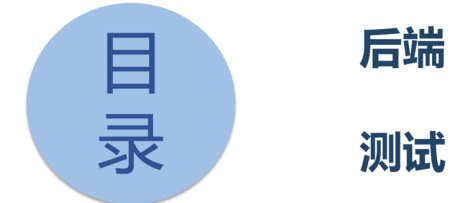

我们将首先实现支持用户头像上传的后端微服务,再将前端、后端和文件服务器连在一起做完整的功能 测试。

2

100

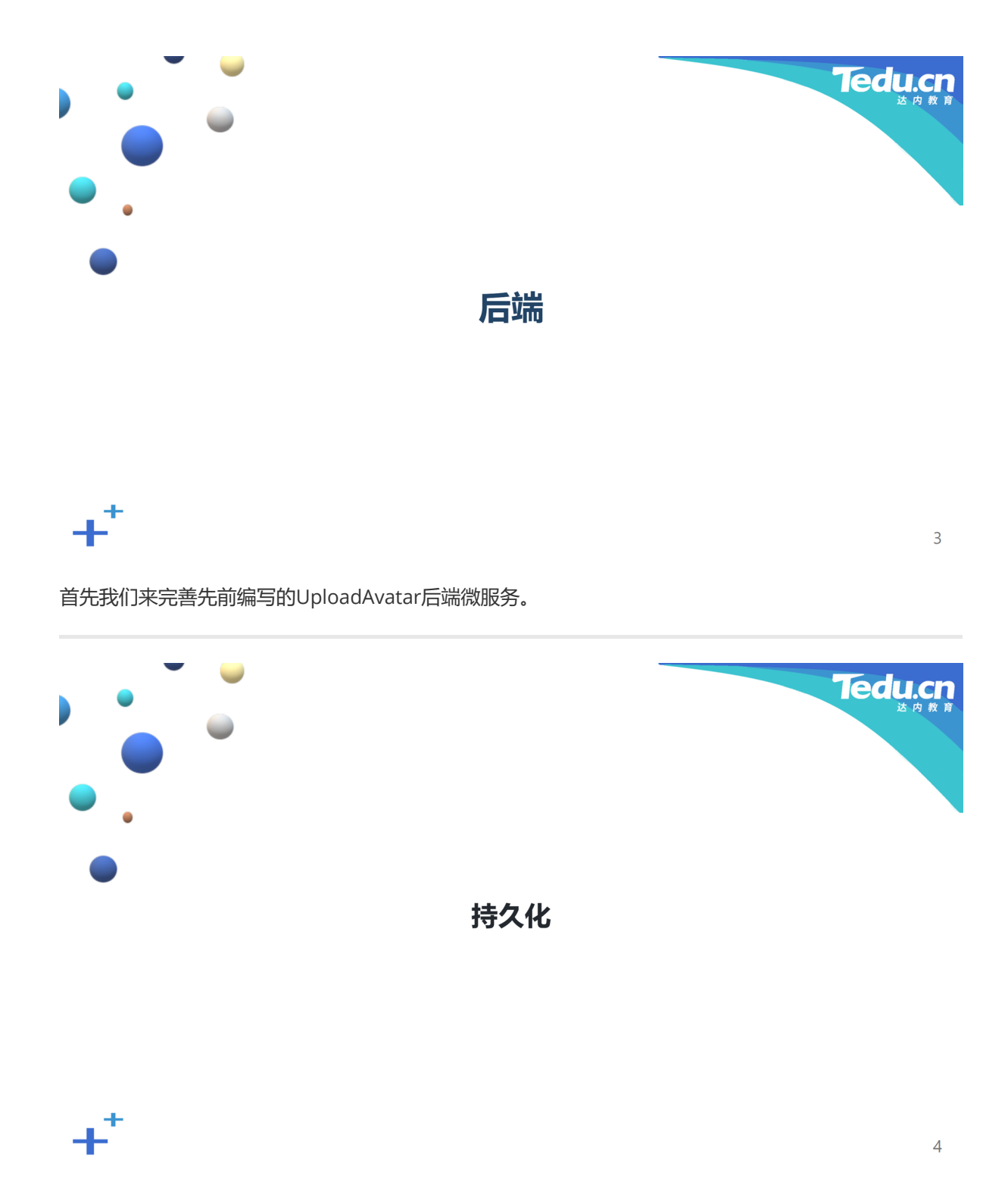

我们先为UploadAvatar微服务编写与数据持久化有关的代码。

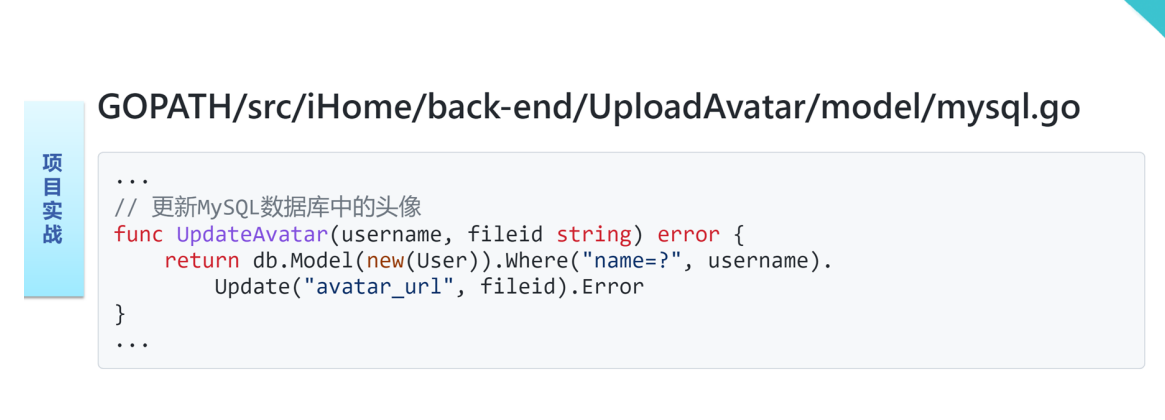

Tedu.ci

5

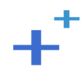

打开UploadAvatar微服务目录下,model子目录中的mysql.go文件,在其中添加有关更新MySQL数据库中的头像的代码:

| 1 |                                                                  |
|---|------------------------------------------------------------------|
| 2 | // 更新MySQL数据库中的头像                                                |
| 3 | <pre>func UpdateAvatar(username, fileid string) error {</pre>    |
| 4 | <pre>return db.Model(new(User)).Where("name=?", username).</pre> |
| 5 | Update("avatar_url", fileid).Error                               |
| 6 | }                                                                |
| 7 |                                                                  |

定义名为UpdateAvatar的函数,用于更新MySQL数据库中的头像。该函数接收用户名和头像文件凭证两个参数,以用户名为条件,更新用户表中特定记录的头像URL字段为头像文件凭证,并将错误对象返回 给函数的调用者。

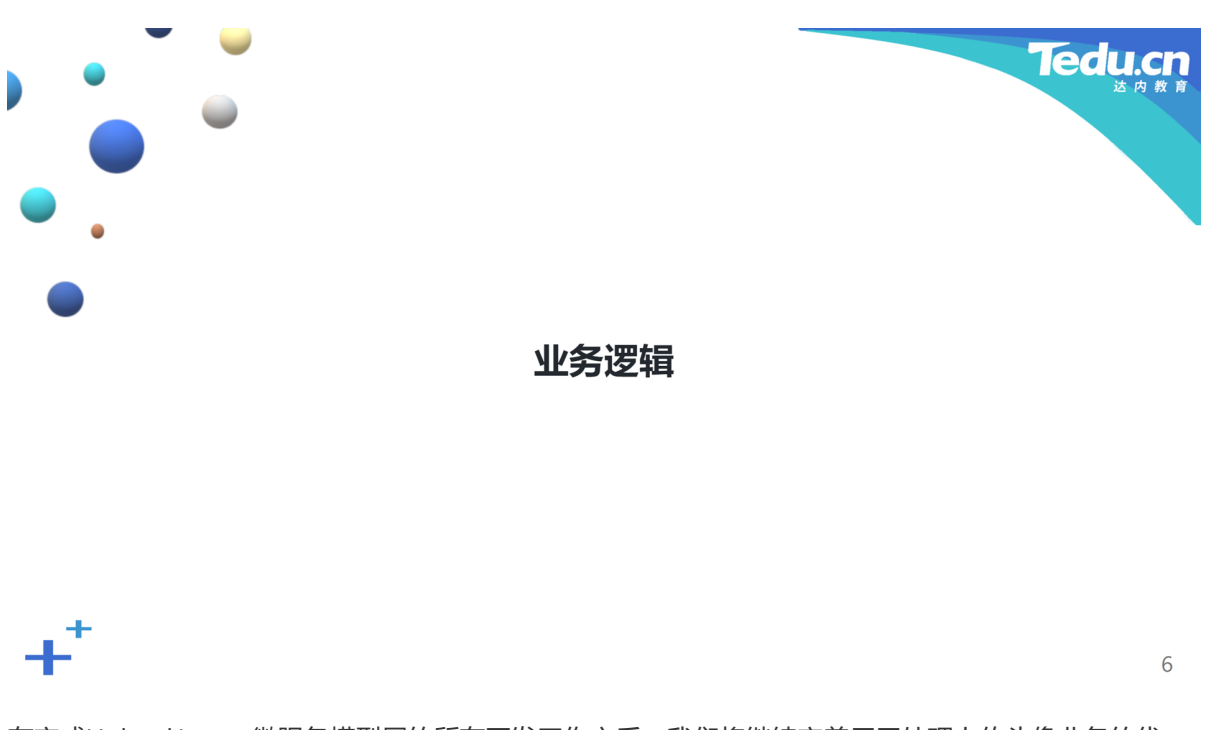

在完成UploadAvatar微服务模型层的所有开发工作之后,我们将继续完善用于处理上传头像业务的代码。

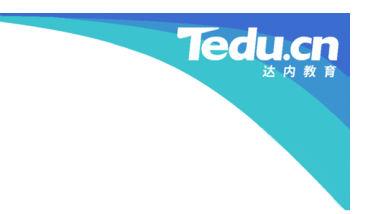

7

## 配置fdfs\_client

 将GOPATH\src\iHome\front-end\conf目录下的fdfs.conf文件复制到 GOPATH\src\iHome\back-end\UploadAvatar\conf目录下

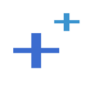

项目实战

首先是复制FastDFS客户机配置文件。这里将front-end工程目录下conf子目录中的fdfs.conf文件,原封不动地复制到UploadAvatar微服务目录下的conf子目录中。

## GOPATH/src/iHome/backend/UploadAvatar/handler/UploadAvatar.go

...
// 上传头像
func (e \*UploadAvatar) Call(ctx context.Context, req \*pb.CallRequest, rsp \*pb.CallResponse) error {
 logger.Infof("Received UploadAvatar.Call request: %v", req)
 // 创建FastDFS客户机
 client, err := fdfs\_client.NewClientWithConfig("./conf/fdfs.conf")
 defer client.Destory()
 if err != nil {
 logger.Error(err)
 rsp.Errno = utils.ERROR\_IO
 rsp.Errmsg = utils.StrError(rsp.Errno)
 return nil
 }

8

ledu.cn

edu.c

## GOPATH/src/iHome/backend/UploadAvatar/handler/UploadAvatar.go

项目实战

项

(目实战

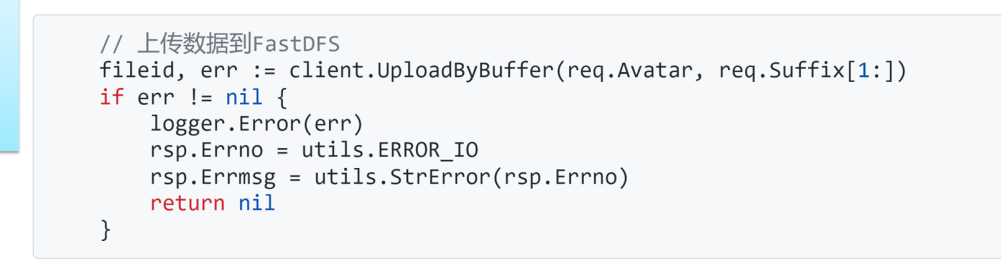

9 Tedu.ci GOPATH/src/iHome/backend/UploadAvatar/handler/UploadAvatar.go // 更新MySQL数据库中的头像 if err := model.UpdateAvatar(req.Username, fileid); err != nil { 项 logger.Error(err) 目实 rsp.Errno = utils.ERROR DATABASE rsp.Errmsg = utils.StrError(rsp.Errno) 战 return nil } rsp.Data = &pb.Avatar{AvatarUrl: "http://192.168.0.111:8888/" + fileid} rsp.Errno = utils.ERROR\_OK rsp.Errmsg = utils.StrError(rsp.Errno) return nil }

打开UploadAvatar微服务目录下,handler子目录中的UploadAvatar.go文件,在其中的Call方法里,添加与向文件服务器上传头像有关的操作:

```
1 ....
2
   // 上传头像
    func (e *UploadAvatar) Call(ctx context.Context, req *pb.CallRequest, rsp
 3
    *pb.CallResponse) error {
        logger.Infof("Received UploadAvatar.Call request: %v", req)
4
 5
 6
        // 创建FastDFS客户机
 7
        client, err := fdfs_client.NewClientWithConfig("./conf/fdfs.conf")
8
        defer client.Destory()
9
        if err != nil {
            logger.Error(err)
10
11
            rsp.Errno = utils.ERROR_IO
12
            rsp.Errmsg = utils.StrError(rsp.Errno)
13
            return nil
        }
14
15
        // 上传数据到FastDFS
16
17
        fileid, err := client.UploadByBuffer(req.Avatar, req.Suffix[1:])
        if err != nil {
18
19
            logger.Error(err)
20
            rsp.Errno = utils.ERROR_IO
21
            rsp.Errmsg = utils.StrError(rsp.Errno)
22
            return nil
        }
23
24
25
        // 更新MySQL数据库中的头像
26
        if err := model.UpdateAvatar(req.Username, fileid); err != nil {
            logger.Error(err)
27
            rsp.Errno = utils.ERROR_DATABASE
28
29
            rsp.Errmsg = utils.StrError(rsp.Errno)
            return nil
30
        }
31
32
        rsp.Data = &pb.Avatar{AvatarUrl: "http://192.168.0.111:8888/" + fileid}
33
34
        rsp.Errno = utils.ERROR_OK
35
36
        rsp.Errmsg = utils.StrError(rsp.Errno)
37
        return nil
    }
38
39
    . . .
```

这里首先以FastDFS客户机配置文件的路径为参数,调用FastDFS客户端SDK的NewClientWithConfig函数,创建一个FastDFS客户机对象。接着将请求对象中的头像数据和头像文件名后缀,传给FastDFS客户机对象的UploadByBuffer方法。注意调用该方法的第二个参数不包括文件名后缀中的"."字符。如果不发生错误的话,用户的头像图片已经上传到FastDFS服务器中了。FastDFS客户机对象的UploadByBuffer方法成功返回字符串形式的头像文件凭证。我们以请求对象中的用户名和上一步得到的头像文件凭证为参数,调用模型层的UpdateAvatar函数,更新MySQL数据库中的头像。若成功,则将头像文件凭证拼接在Nginx服务器的IP地址和侦听端口之后,形成供前端下载头像图片的URL,填入响应对象的特定字段中。

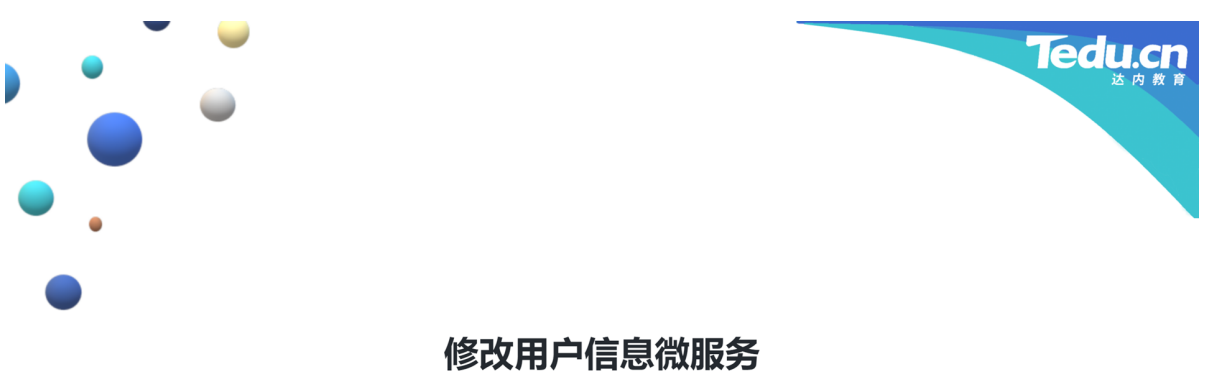

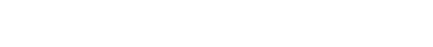

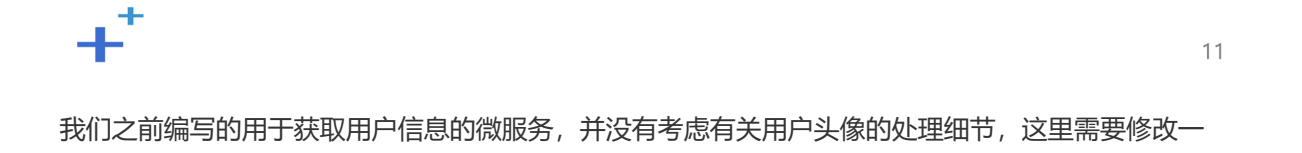

GOPATH/src/iHome/back-end/GetUser/handler/GetUser.go

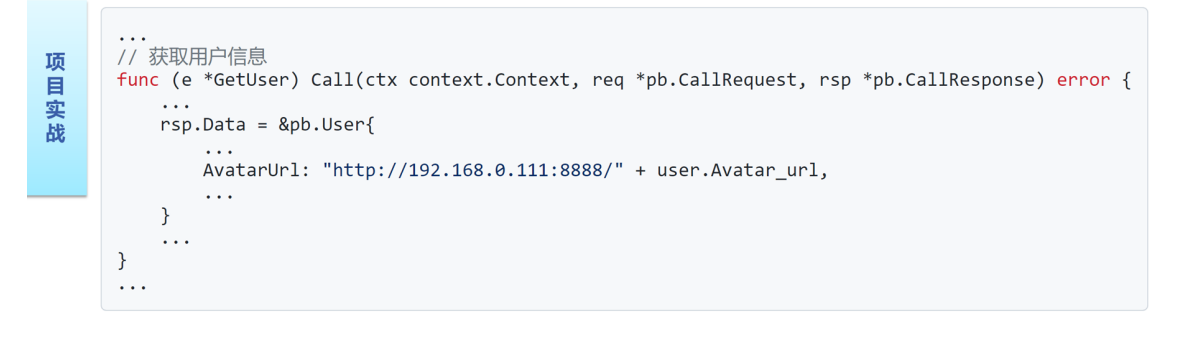

+

下。

12

Tedu.cr

打开GetUser微服务目录下,handler子目录中的GetUser.go文件,在其中的Call方法里,修改与用户头像有关的代码:

```
1 ...
   // 获取用户信息
2
3 func (e *GetUser) Call(ctx context.Context, req *pb.CallRequest, rsp
    *pb.CallResponse) error {
4
        . . .
5
       rsp.Data = &pb.User{
6
           . . .
7
           AvatarUrl: "http://192.168.0.111:8888/" + user.Avatar_url,
8
           . . .
       }
9
10
       . . .
11
   }
12 ...
```

我们从MySQL数据库中读到的头像URL,仅仅是头像文件凭证,并不包括Nginx服务器的IP地址和侦听端口,这里需要进行拼接,再填入响应对象的特定字段,以便于前端浏览器下载和显示。

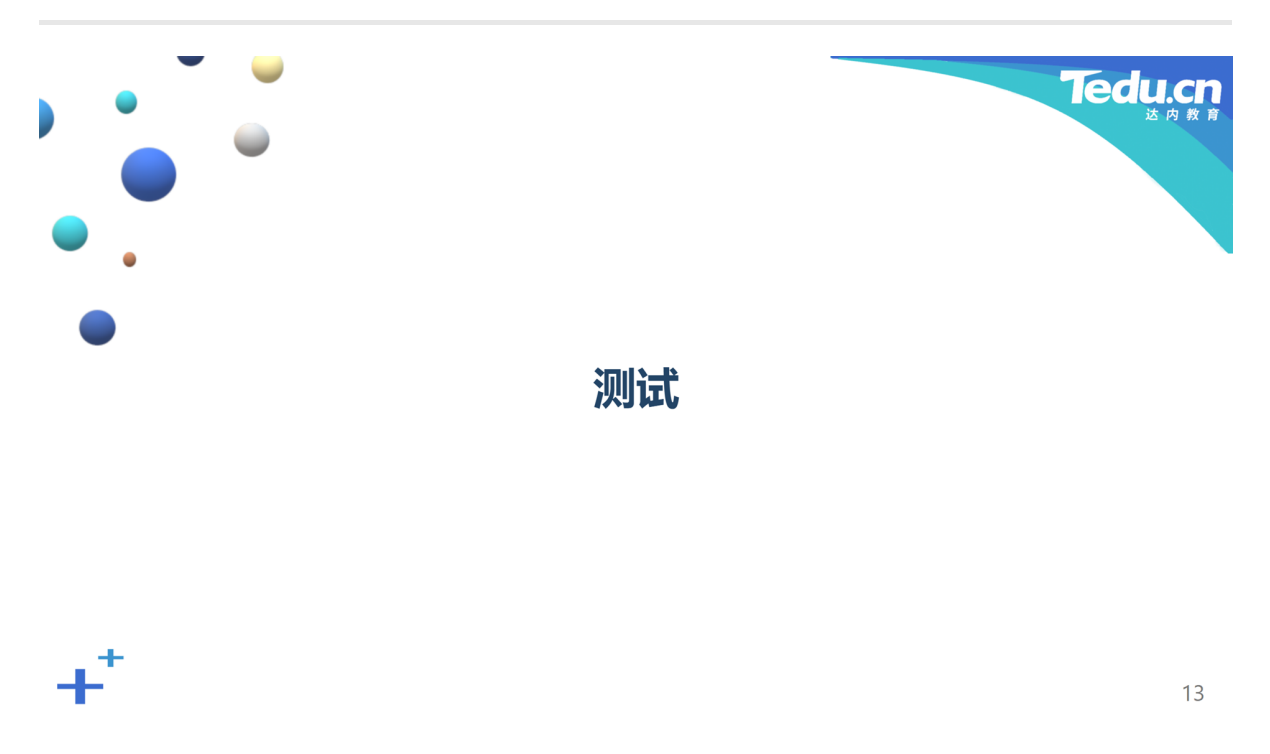

至此,我们已经完成上传头像的全部开发工作。下面我们将对这部分功能进行测试。

| 执行如下操作 | 乍:         |                     |         |      | Ted |
|--------|------------|---------------------|---------|------|-----|
|        |            | 12 2 <b>3 1 3</b> 1 |         |      |     |
| <      | 个人信息       |                     | <       | 我的我家 |     |
| 头像     |            |                     | 个人信息    |      | 修改  |
|        | an ann dud |                     |         |      |     |
| 用户名    |            |                     | 税的订单    |      |     |
| Minwei |            |                     | 实名认证    |      |     |
|        |            |                     | 房语认证    |      |     |
|        |            |                     | 我253件2师 |      |     |
|        |            |                     |         |      |     |

- 1. 在虚拟机中启动FastDFS和Nginx
- 2. 启动Consul、后端 (UserLogin、GetUser、UploadAvatar) 和前端
- 3. 在用户页面中点击"修改",进入修改个人信息页面
- 4. 点击"选择文件",选择图片文件并点击"上传"
- 5. 返回用户页面,显示更新后的用户头像

在虚拟机中启动FastDFS和Nginx。启动Consul服务器、UserLogin、GetUser、UploadAvatar后端微服 务和前端服务器。通过登录页面登录系统,点击位于搜索页面右上角的用户名,进入用户页面,点击个 人信息栏中的"修改",进入修改个人信息的页面,点击"选择文件",选择图片文件,点击"上传"。这时用 户头像应显示在头像栏左侧。返回用户页面,用户头像应显示在个人信息栏左侧。

14

1601

## 更多精彩, 敬请期待

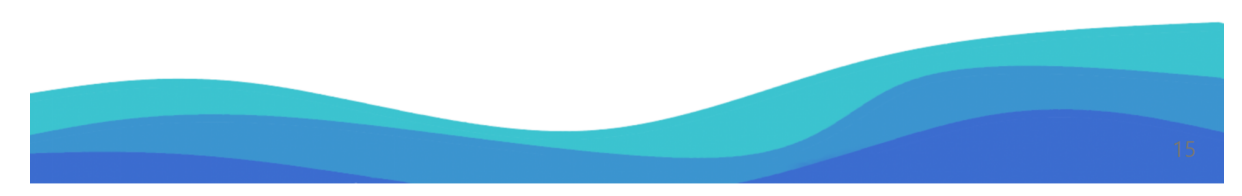

谢谢大家,我们下节课再见!